Child's Name:

## **Reading At Home**

For children in Years 2 to 6 who use Accelerated Reader, we are continuing to enable children to take Accelerated Reader quizzes from home.

To do this, they need to log in to the website using this unique link you cannot search for it online as this link is specific for our school:

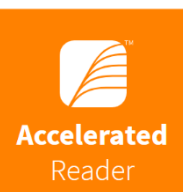

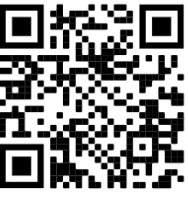

https://ukhosted106.renlearn.co.uk/6711304/ Their username is: Their password is: **ABC** 

Please encourage your child to take any quizzes independently and unaided. If they need any help, you can support them in the following ways:

- ▶ Discuss the book with them while they are reading it.
- Ask them to read the quiz questions aloud to you or you can read them to your child.
- ✗ Re-word questions for them, if necessary.

If your child is reading books that you have at home, if they're reading books online or even if they're listening to audiobooks, you can check to see if they have an associated Accelerated Reader quiz by searching for it on <u>www.arbookfind.co.uk</u>.

Children can take quizzes on books that they have read independently, ones they have shared with someone, or ones that have been read to them.

Children in Years 2 to 6 can also access online books by logging in to <u>www.myon.co.uk</u>. They will then need to click on 'myON Login' and then enter the following details:

School Name: Marine Academy Primary Their username is: Their password is: ABC

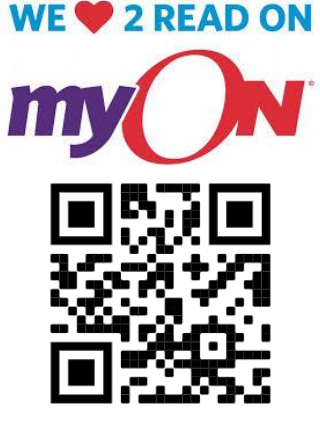

Please turn over for instructions on how to link your child's myON account with their Accelerated Reader account. Many of the books on there have quizzes and children will be able to click on a link to then be taken directly to the quiz on the Accelerated Reader website. If you need any support with this, please email <u>homelearning@marineacademy.org.uk</u>. When your child logs on to myON for the very first time, they will be asked to complete an 'Interest Inventory' so that myON can recommend books based on their interests.

All they need to do is click on the different faces to show how much they like or dislike each category.

| <u>.</u>               |                             |                |  |
|------------------------|-----------------------------|----------------|--|
| by Renaissance*        |                             |                |  |
| your myON<br>Interests | Ichangeis miade             | change's midde |  |
| Book Language          |                             |                |  |
| English Spañol – Spa   | nish 🛛 🗹 English (UK)       |                |  |
| Categories             |                             |                |  |
|                        | Genres                      |                |  |
|                        | Graphic Novels and Cartoons |                |  |
|                        | Science                     |                |  |
| 1                      | Literacy Skills             |                |  |
| <b>(33)</b>            | Social Studies              |                |  |
| 88                     | Maths Fun                   |                |  |
| 8                      | Animals                     |                |  |

They then need to click on 'Connect Now' to link their Book Level with their myON account.

This will then show their most recent score on their Star Reading Tests (which they will have taken in school) and their current Book

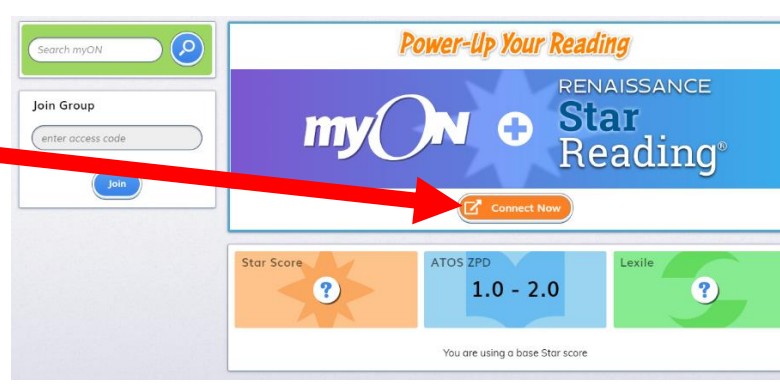

Level. This is an important step as it will ensure they are recommended books at the right level for them.

To find a book to read, click on 'Library', then 'Recommended'.

Then select a book and click 'read'!

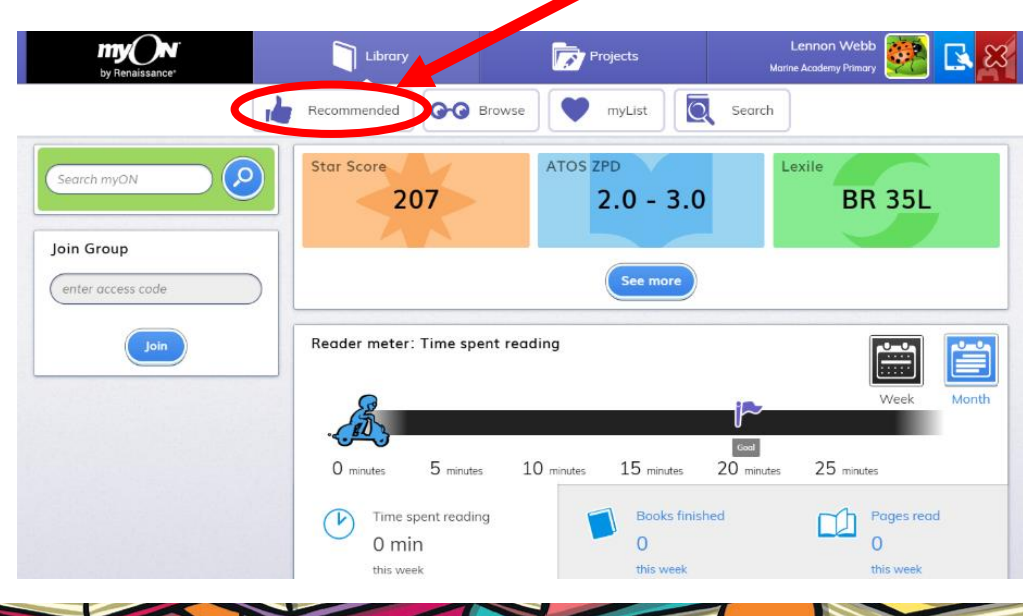